## การตรวจสอบพื้นที่การใช้งาน

การตรวจสอบพื้นที่การใช้งานทำได้โดยการเข้าไปที่ Computer

ขั้นตอน

1.กด Strat -> เลือก Computer ตามรูปด้านล่าง

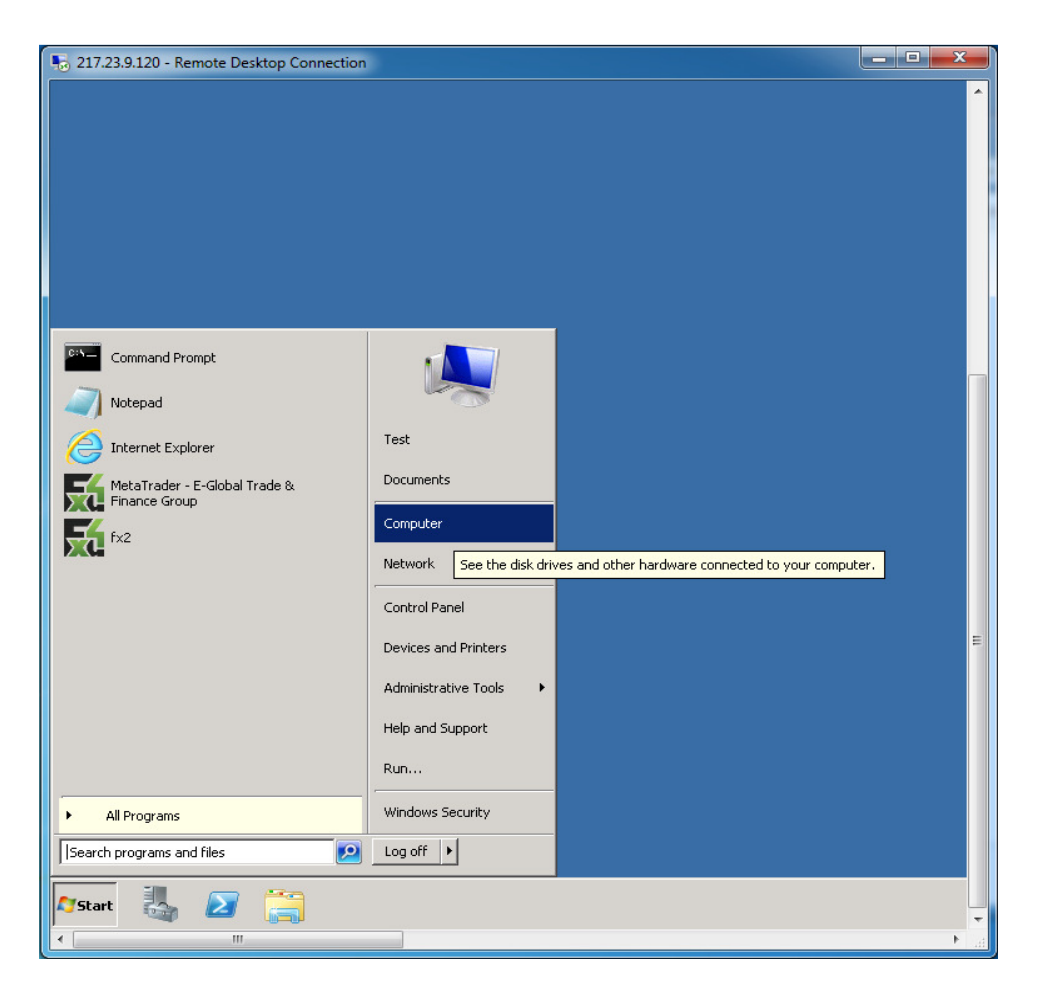

2.เราจะพบรูป Hard disk ซึ่งจะแสดงข้อมูลพื้นที่ว่างและพื้นที่ทั้งหมดที่ User มีสิทธิ์ใช้

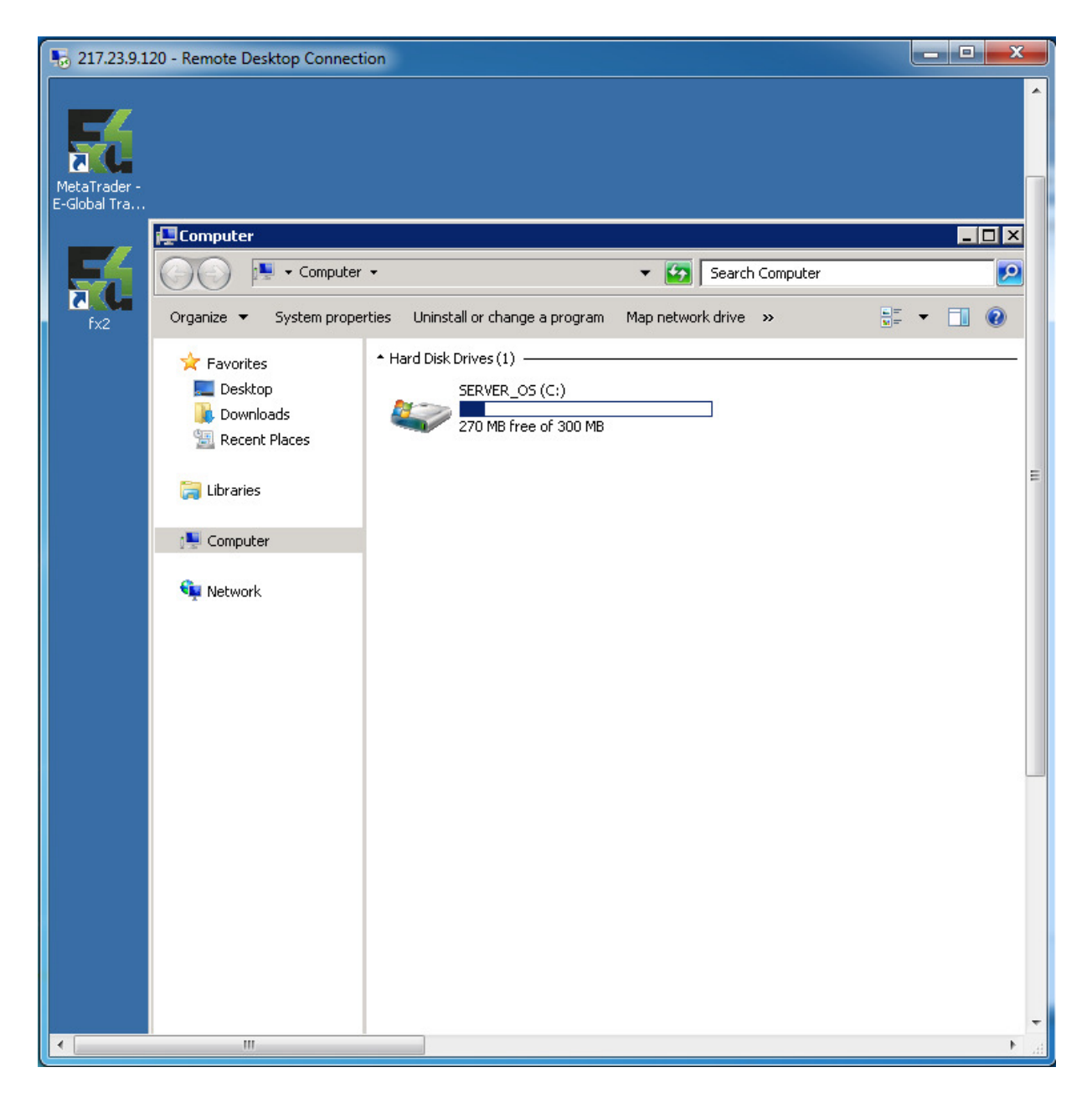